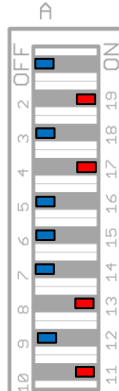

## Einfache Frequenzgangmessungen mit **ARTA**

(ohne 'Gate' also Messung mit Raumreflexionen)

Zuätzlich benötigte Hilfsmittel: Stativ mit Mikrofonhalter

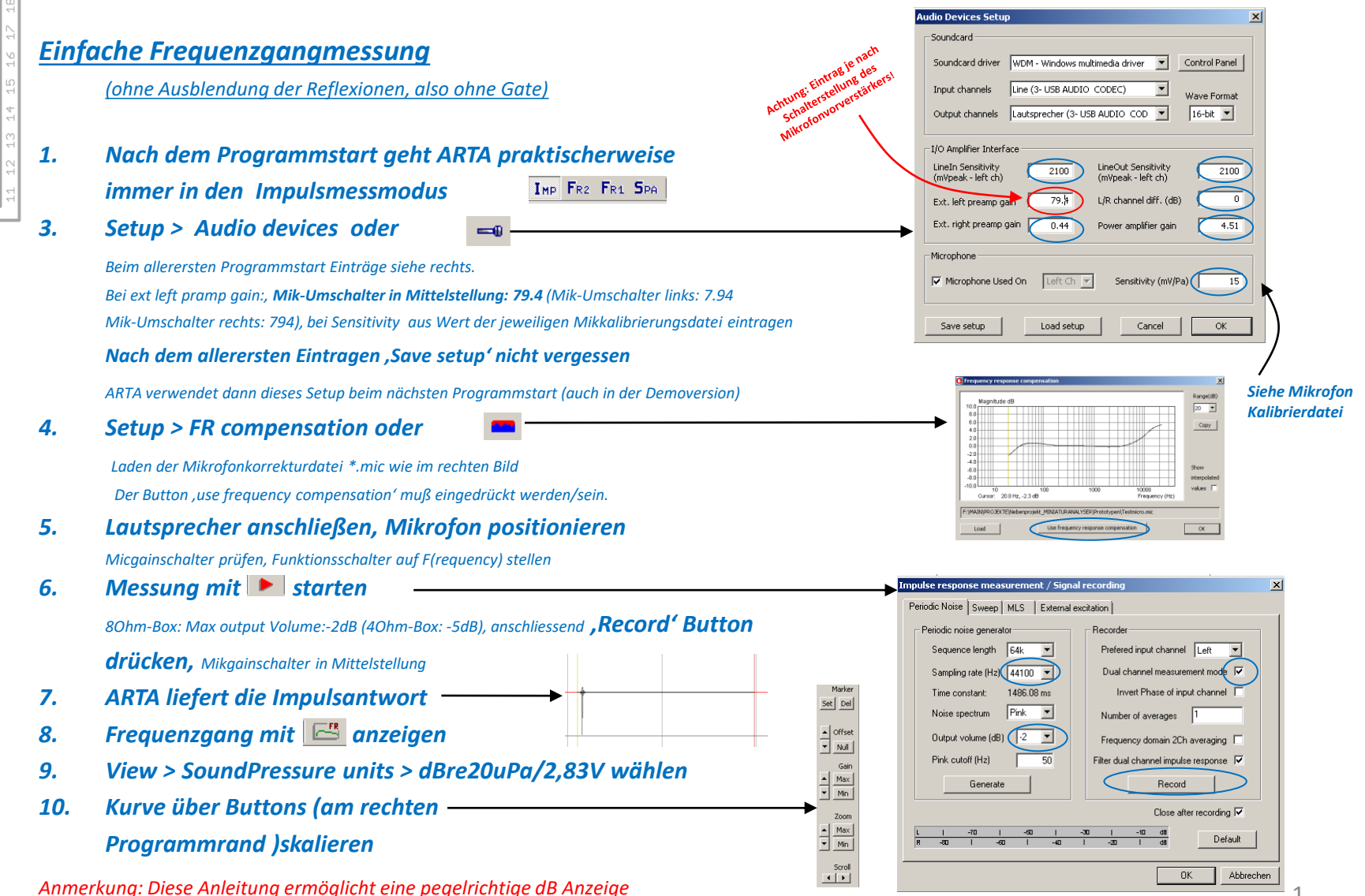

Sven Sylla (SNT)